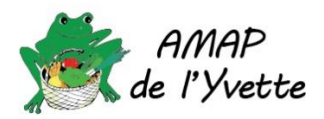

# 1. Adhérer

Après vous être connecté, sélectionnez Adhésions dans le menu Mon Compte :

| Mon compte -     |
|------------------|
| Mon profil       |
| Mot de passe     |
| Adhésions        |
| Autres documents |

Adhésion 2024/2025

La fenêtre Gestion des campagnes d'adhésion et de dons est affichée :

## Gestion des campagnes d'adhésions et de dons

| Afficher | 30      | ~    | éléments |             |    |               |      |           |     |
|----------|---------|------|----------|-------------|----|---------------|------|-----------|-----|
| Nom      |         |      | ↓≞       | Date de fin | 11 | AMAP          | 11   | Actions   | .↓↑ |
| Adhési   | on 2024 | /202 | 25       | 19/12/2024  |    | AMAP de l'Yve | ette | Souscrire |     |

### Cliquez sur Souscrire et vérifiez vos coordonnées (le champ Montant est vide et grisé, c'est « normal ») :

| 06/09/2024              | 19/12/2024                                                                  |               |  |
|-------------------------|-----------------------------------------------------------------------------|---------------|--|
| Veuillez vérifier       | les coordonnées ci-dessous : en les modifiant votre profil sur clicamap ser | a mis à jour. |  |
| Prénom                  | Amap                                                                        | Tél. 1        |  |
| Nom                     | Test                                                                        | Tél. 2        |  |
| Emails                  | email@mail.fr                                                               |               |  |
|                         | •                                                                           |               |  |
| Numéro,                 |                                                                             |               |  |
| Complément<br>d'adresse |                                                                             |               |  |
| Ville                   | 91440, Bures-sur-Yvette                                                     |               |  |
|                         |                                                                             |               |  |
| Adhésion AM/            | AP de l'Yvette 2024/2025                                                    |               |  |
| Monta                   | nt :                                                                        |               |  |
|                         |                                                                             |               |  |

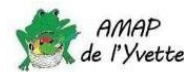

Puis cliquez sur Étape 2 et renseignez le nom du propriétaire du compte qui effectue le paiement (chèque ou virement) ainsi que la date de règlement.

Cliquez sur les cases souhaitées : vous avez obligation de respecter la charte des AMAP et pour nous simplifier la vie, ce serait bien d'accepter le droit à l'image (pour les photos de groupe).

Je m'engage à respecter la chartre des AMAP

- J'autorise Clic'AMAP à mettre à jour mes coordonnées sur les listes de diffusion email du réseau auquel j'appartiens
- J'autorise AMAP de l'Yvette à utiliser mon image (vidéo, photo) dans un but ,de promouvoir ses activités et évènements (presse flyers, site internet, facebook).

 Allez à l' Étape 3 pour vérifier votre bulletin d'adhésion que vous pouvez sauvegarder

 Puis cliquez sur
 Souscrire pour valider votre adhésion.

# 2. Bulletin d'adhésion & reçu

Lorsque vous avez validé votre adhésion à travers la campagne Clic'AMAP, vous pouvez retrouver votre bulletin d'adhésion en sélectionnant *Autres documents* dans le menu *Mon compte* :

|                                                                                | ) <b>+</b> | Mon compte -    |  |
|--------------------------------------------------------------------------------|------------|-----------------|--|
|                                                                                | M          | 1on profil      |  |
|                                                                                | M          | ot de passe     |  |
| Cela vous amènera à la page Autres Documents à partir de laquelle vous pourrez | Ac         | lhésions        |  |
| télécharger le bulletin d'adhésion :                                           | Αι         | itres documents |  |
| -                                                                              |            |                 |  |

#### Autres documents

| Afficher                                    | 30 | ~ | éléments |      |                         |   |   |        |
|---------------------------------------------|----|---|----------|------|-------------------------|---|---|--------|
| Nom                                         |    |   |          | .↓†  | Année                   | 1 |   | Action |
| Bulletin Adhésion 2024/2025                 |    |   |          | 2024 |                         |   | : |        |
| Affichage de l'élement 1 à 1 sur 1 éléments |    |   |          |      | Télécharger le bulletin |   |   |        |

Lorsque votre règlement aura été pris en compte (chèque encaissé, virement reçu), vous pourrez télécharger le reçu de votre adhésion :

#### Autres documents

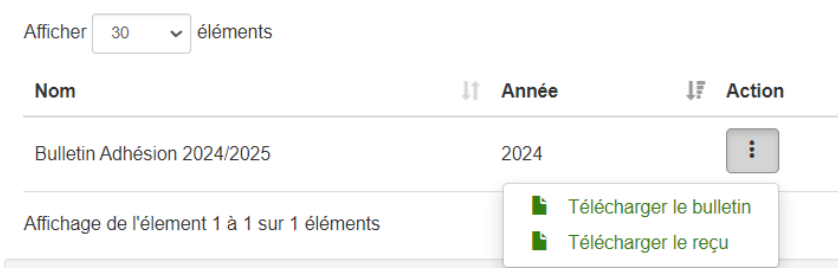

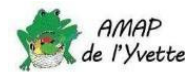